## Novell GroupWise<sup>®</sup> Naptár közzétételi gazda felhasználó

8

Gyorskalauz

2008. október 17.

# **Áttekintés**

The Novell<sup>®</sup> GroupWise<sup>®</sup> Naptár közzétételi gazda felhasználó egy webalapú funkció, mely lehetővé teszi a GroupWise és a nem GroupWise felhasználók számára a GroupWise felhasználók naptárainak megtekintését egy webböngészőben. A felhasználók megtekinthetnek naptárakat vagy letölthetik azokat egy naptáralkalmazásba. A Naptár közzétételi gazda felhasználói weblap bármilyen webböngészőből rendelkezésre áll.

- "A közzétett naptártallózási lista megjelenítése", 1. oldal
- "Naptár letöltése", 2. oldal
- "Előfizetés egy naptárra", 3. oldal
- "Naptár megjelenítése", 3. oldal
- "Elfoglaltsági adatok közzététele", 3. oldal
- "Elfoglaltság helyének elküldése", 4. oldal
- "Elfoglaltsági hely használata", 4. oldal
- "Támogatott naptár és elfoglaltságmenedzselő alkalmazások", 5. oldal

### A KÖZZÉTETT NAPTÁRTALLÓZÁSI LISTA MEGJELENÍTÉSE

1 A Naptár közzétételi gazda felhasználói weblap megjelenítése:

http://webkiszolgalo/gwcal/calendar

A *webkiszolgalo* részt helyettesítse a Naptár közzétételi gazda webhely címével (gazdanév vagy IP-cím) olyan módon, ahogyan azt a rendszergazda definiálta.

www.novell.com

Webes Naptár közzétételi gazda Lista tallózása

| Tulajdonos                 | Naptár      | Műveletek               |
|----------------------------|-------------|-------------------------|
| benji gensomino            | Konferencia | [Letöltés] [Előfizetés] |
| david jones                | Személyes   | [Letöltés] [Előfizetés] |
| ishmael yacoub             | Értekezlet  | [Letöltés] [Előfizetés] |
| legjelenítés az elejétől 2 | 5 🗸         | · ·                     |

Megjelenik a felhasználónevek és naptárak listája. Ha több, mint 25 naptár van, akkor a további naptárak megjelenítéséhez kattintson *A következő megjelenítése* gombra.

- 2 Amikor megtalálta a szükséges naptárat, szükség szerint végezze el a következő feladatokat.
  - Naptár letöltése
  - Előfizetés egy naptárra
  - Naptár megjelenítése

### NAPTÁR LETÖLTÉSE

Egy másik naptáralkalmazásba történő importálás céljából letölthet naptárakat. A letöltött naptárak a jövőben már automatikusan nem ellenőrzik a frissítéseket, tehát manuálisan kell ellenőrizni az eredeti naptárat és szükség esetén újra letölteni.

- 1 Kattintson a letölteni kívánt naptár melletti Letöltés gombra.
- 2 Kattintson a Fájl mentése, majd az OK gombra.
- 3 Mentse el a fájl egy választott helyre.

A fájl.ics kiterjesztéssel kerül mentése.

4 Importálja a mentett fájlt a naptáralkalmazásba.

A letöltött naptár a GMT (Greenwich Mean Time) időzónának megfelelő. Az Ön alkalmazásának kell azt konvertálnia a helyes helyi időzónába. Ha nem tenné, Önnek tudatában kell lennie, hogy a naptárat GMT-ben nézi. "Támogatott naptár és elfoglaltságmenedzselő alkalmazások", 5. oldal felsorolja azokat az alkalmazásokat, mely elvégzi a konverziót.

### ELŐFIZETÉS EGY NAPTÁRRA

Az előfizetés egy naptárra lehetővé teszi, hogy a naptárat ne csak importálni tudja a naptáralkalmazásba, hanem folyamatos frissítéseket is kaphasson. Ha rendelkezik az előfizetési lehetőséggel, akkor az előfizetett naptár az Ön által megadott időbeállítások alapján automatikusan frissítve lesz.

- 1 Kattintson az előfizetni kívánt naptár melletti Előfizetés gombra.
- 2 Jelölje ki a fájl előfizetéséhez használandó programot.
- 3 Adjon a naptárnak olyan nevet, mely alatt a rendszerben szerepeltetni kívánja azt.
- 4 Adja meg, hogy milyen gyakran szeretné, hogy frissüljön a naptár.
- 5 Kattintson az OK gombra.

Az előfizetéshez használt fájl a GMT (Greenwich Mean Time) időzónának megfelelően készül. Az Ön alkalmazásának kell azt konvertálnia a helyes időzónába. "Támogatott naptár és elfoglaltságmenedzselő alkalmazások", 5. oldal felsorolja azokat az alkalmazásokat, mely elvégzi a konverziót.

#### NAPTÁR MEGJELENÍTÉSE

Ha a naptárakat nem akarja vagy nem tudja megjeleníteni a naptárprogramban, azok közvetlenül is megjeleníthetők. A megnyitáshoz kattintson a naptár nevére. A Naptárak csak olvashatóak, és erről a lapról nem változtathatók meg.

A megjelenített nézetben megtekintheti az ütemezett találkozókat, vagy kinyomtathatja a naptárat. A nézetek módosíthatóak úgy is, hogy a napokat, heteket vagy a hónapokat mutassák.

### ELFOGLALTSÁGI ADATOK KÖZZÉTÉTELE

A GroupWise rendszerben az elfoglaltsági adatok más felhasználók számára közzé tehetők. Az elfoglaltsági információk elérhetők más GroupWise felhasználók számáravagy bármely már felhasználó számára, aki képes kezelni az .ifb tipusú fájlokat.

- "A Windows ügyfél használata", 3. oldal
- "A WebAccess ügyfél használata", 4. oldal

#### A Windows ügyfél használata

- 1 A Windows ügyfélben kattintson az Eszközök menü Beállítások parancsára.
- 2 Kattintson a Naptár > Időpontkeresés gombra.
- 3 Válassza ki a Elfoglaltsági adataim közzététele panelt.
- 4 Kattintson az OK gombra.

#### A WebAccess ügyfél használata

- 1 A WebAccess ügyfélben kattintson az Opciók > Naptár. lehetőségre.
- 2 Válassza ki a Elfoglaltsági adataim közzététele panelt.
- 3 Kattintson a Mentés gombra.

#### ELFOGLALTSÁG HELYÉNEK ELKÜLDÉSE

- "A Windows ügyfél esetén", 4. oldal
- "A WebAccess ügyfél esetén", 4. oldal

#### A Windows ügyfél esetén

- 1 A Windows ügyfélben kattintson az Eszközök > Beállítások parancsra.
- 2 Kattintson a Naptár > Időpontkeresés gombra.
- 3 Kattintson az Elfoglaltság közzétételi hely küldése pontra.

#### A WebAccess ügyfél esetén

- 1 Kattintson az Opciók > Naptár pontra.
- 2 Kattintson az Elfoglaltság közzétételi hely küldése pontra.

Létrejön egy e-mail az elfoglaltsági információkkal.

3 Címezze meg az e-mailt, és kattintson a Küldés gombra.

#### ELFOGLALTSÁGI HELY HASZNÁLATA

- "GroupWise felhasználók", 4. oldal
- "Nem GroupWise felhasználók", 5. oldal

#### GroupWise felhasználók

- 1 Nyissa meg az elfoglaltsági adatok helyét tartalmazó e-mailt.
- 2 Másolja be a helyet.
- 3 Nyissa meg a kívánt Kapcsolatok mappát, és nyissa meg a szükséges kapcsolatot. Ha jelenleg nincs a személyhez köthető kapcsolat, hozzon létre egy új kapcsolatot. Új kapcsolat létrehozásához olvassa el a GroupWise 8 Windows ügyfél felhasználói kézikönyvben (http://www.novell.com/documentation/gw8) a "Kapcsolatok és címjegyzékek" részben a "Kapcsolat hozzáadása" részt.
- 4 A kapcsolatadatban kattintson a *Részletek* fülre.
- 5 Illessze be a helyet az Elfoglaltság mezőbe.
- 6 Kattintson a Mentés gombra.

#### Nem GroupWise felhasználók

A nem GroupWise felhasználóknak egy olyan internetes naptáralkalmazással kell rendelkezniük, melyek képesek fogadni az .ifb fájlokat. Az .ifb fájl a GMT (Greenwich Mean Time) időzóna alapján készült. Az alkalmazásának az időzónát a helyes helyi időre kell konvertálnia különben az információ GMT-ben jelenik meg. "Támogatott naptár és elfoglaltságmenedzselő alkalmazások", 5. oldal felsorolja azokat az alkalmazásokat, mely elvégzi a konverziót.

- 1 Nyissa meg az elfoglaltsági adatok helyét tartalmazó e-mailt.
- 2 Másolja be a helyet.
- 3 Nyisson meg egy webböngészőt.
- 4 Illessze be a webböngésző címmezőjébe az URL-t.
- 5 Megjelenik egy felszólítás az .ifb fájl megnyitására vagy mentésére.
- 6 Kattintson a Mentés másként, majd az OK gombra.
  - Az .ifb fájl elmentődik a megadott helyre.
- 7 Az .ifb fájl internetes alkalmazásba történő importjához kövesse az internetes naptáralkalmazás utasításait.

#### TÁMOGATOTT NAPTÁR ÉS ELFOGLALTSÁGMENEDZSELŐ ALKALMAZÁSOK

A GroupWise az .ics és az .ifb fájlokat a Greenwich Mean Time időzóna alapján készíti el. Az alkalmazásának ezután adaptálnia kell a naptár és a foglaltsági adatokat a helyi időzónához ahhoz, hogy a helyi időzónában azok pontosak legyenek A következő alkalmazások elvégzik a konverziót:

**Táblázat 1** Azok a naptár és elfoglaltságmenedzselő alkalmazások, melyek elvégzik az időzónaigazítást

| Operációs rendszer/<br>Környezet | Alkalmazás                                       |
|----------------------------------|--------------------------------------------------|
| Windows                          | <ul> <li>GroupWise 8 Windows ügyfél</li> </ul>   |
|                                  | <ul> <li>Microsoft* Outlook* 2007</li> </ul>     |
|                                  | <ul> <li>Microsoft Outlook 2003</li> </ul>       |
|                                  | <ul> <li>Windows naptár (csak Vista*)</li> </ul> |
|                                  | <ul> <li>Mozilla* Lightning*</li> </ul>          |
|                                  | <ul> <li>Mozilla Sunbird*</li> </ul>             |
|                                  |                                                  |

| Operációs rendszer/<br>Környezet | Alkalmazás                               |
|----------------------------------|------------------------------------------|
| Linux                            | ◆ Evolution <sup>®</sup>                 |
|                                  | <ul> <li>KOrganizer* Suite</li> </ul>    |
|                                  | <ul> <li>Mozilla Lightning</li> </ul>    |
|                                  | Mozilla Sunbird                          |
| Mac OS X                         | ◆ iCal.app                               |
|                                  | <ul> <li>Microsoft Entourage*</li> </ul> |
|                                  | Mozilla Lightning                        |
|                                  | Mozilla Sunbird                          |
| Webkiszolgáló                    | <ul> <li>Google* naptár</li> </ul>       |
|                                  | <ul> <li>Yahoo* Calendar</li> </ul>      |
|                                  | <ul> <li>Hotmail* naptár</li> </ul>      |
|                                  | ◆ Zimbra*                                |
|                                  | <ul> <li>◆ iCalShare*</li> </ul>         |

Szerzői jogi megjegyzés Copyright © 2008 Novell, Inc. Minden jog fenntartva. Ezen dokumentáció semmilyen része nem reprodukálható, másolható, tárolható lekérdezhető rendszereken, illetve továbbítható a kiadó kírlejezett írásbeli engedélye nelkül. A Novell védjegyeit a Novell-védjegyeket és -szolgáltatásvédjegyeket felsoroló listán (http://www.novell.com/company/legal/trademarks/tmlist.html) tekintheti meg. Minden külső félhez tartozó védjegy az adott tulajdonos védjegye. A védjegyjelek (<sup>®</sup>, <sup>TM</sup> stb.) a Novell védjegyeit jelölik. A csillag (\*) karakter harmadik fél védjegyét jelöli.